Patient data can be exported in the CCDA format. EHR users who have access can export (permissions can be managed by the super admin provider from the <u>Access management page</u>) patients' data by downloading the XML file and can also share this data through PHI mail.

### **Export Individual patient's data**

#### Download the patient's CCDA

- 1. Login into the PureEHR
- 2. Open the patient chart either through the **Patient list under the patient menu** or by using a **search box** situated at the right side top as shown in the screenshot.

| <sup>†</sup> Pu | reE   | HR      | PureE  | HR Teo | h Tear | n:Test ( | Clinic   |                        | 💽 off 🥸 🏂 All 🗸 🌔 | <u>。</u> ~     |              |                    |             |                    |  |
|-----------------|-------|---------|--------|--------|--------|----------|----------|------------------------|-------------------|----------------|--------------|--------------------|-------------|--------------------|--|
| Hom             | ne P  | atients | Арр    | ointme | ents   | Setting  | s Report | ts Clinical Services I | lelp              | Search         |              | Q                  |             |                    |  |
| 6               |       | Patient | t list |        | ļ      |          |          | Today's Appointments   |                   |                | 12-26-2023 : | Daily Cash Billing | 12-25       | -2023              |  |
|                 |       | Add Pat | lent   |        |        |          |          | Kazama Test            |                   |                |              | Total Health Care: | Added: 0.00 | Refunded: 0.00     |  |
| Dec             | ember | 2023    |        |        |        |          | ~ ~      | Diagnosis: tab revie   | ew.               |                |              | Total POS:         | Added: 0.00 | Refunded: 0.00     |  |
| Su              | u     | Mo      | Tu     | We     | Th     | Fr       | Sa       |                        |                   |                |              | Total Contract:    | Added: 0.00 | Refunded: 0.00     |  |
|                 |       |         |        |        |        | 1        | 2        | Payment Transactions 😧 |                   | 12-25-2023     | ۵            | Total:             | Added: 0.00 | Refunded: 0.00     |  |
| 3               |       | 4       | 5      | 6      | 7      | 8        | 9        |                        |                   |                |              |                    |             |                    |  |
| 10              | 0     | 11      | 12     | 13     | 14     | 15       | 16       | Patient Name           | Charge Amount     | Payment Status |              |                    |             |                    |  |
| 17              | 7     | 18      | 19     | 20     | 21     | 22       | 23       |                        | No data to        | display        |              | Monthly Claims     | 11-26       | -2023 - 12-26-2023 |  |
| 24              | 4     | 25 (    | 26     | 27     | 28     | 29       | 30       |                        |                   |                |              | No of claims: 0    |             |                    |  |
| 31              | 1     |         |        |        |        |          |          |                        |                   |                |              |                    |             |                    |  |

3. Go to the Appointments menu under the patient chart

| PUREHR PUREHR Tech Tech    | am:Test Clinic                        |                        | Recent Patients 🗠 Emergency Access 🔵 🐨 🏖 All 🗸 🏮 🗡 |
|----------------------------|---------------------------------------|------------------------|----------------------------------------------------|
| Home Patients Appointments | Settings Reports Clinical Services He | þ                      | Search Q                                           |
| + New Patient              | Kazama Test 🐷 💿 👫 🛛 Not yet ad        | ded in Rcopia!         | Primary Provider:                                  |
| Patient Information ~      | Gender: Not Available                 | Phone: (               | Date Added: Oct 31, 2023                           |
| Primary Information        | DOB: Nov 19, 1970                     | Address: Not Available | Upcoming Appointment: Dec 26, 2023 (Not Confirmed) |
| Demographics               |                                       |                        | Wellness Coordinator: Not Available                |
| Identification             | 000 10 10 10 10                       |                        |                                                    |
| Smoking Status             | CDS: Not Available                    |                        | 😫 🗖 Clinical Notes 😻 Vitals 🕇 Appointment          |
| Vitals                     |                                       |                        |                                                    |
| Insurance                  | Primary Information @                 |                        |                                                    |
| Billing                    |                                       |                        |                                                    |
| Appointments               | Primary Provider *                    | <b>~</b>               |                                                    |
| Clinical Dashboard         | Status*                               | Activo                 |                                                    |
| Documents >                | Status                                | Active                 |                                                    |
| Clinical Note              | Health Status                         | Chronically ill 🗸      |                                                    |
| Wellness Follow-up Notes   | Title                                 | e.g. Mr, Mrs, Ms       |                                                    |
| Questionnarie              |                                       |                        |                                                    |
| Problem                    | First Name                            | Kazama                 |                                                    |
| Medication                 | Middle Name                           | Middle Name            |                                                    |
| Allergy                    | Last Name *                           | Test                   |                                                    |
| PurePORTAL                 |                                       |                        |                                                    |
|                            | Previous/Birth Name                   | Previous/Birth Name    |                                                    |

4. Click on the CCDA download button in the appointment line as shown in the screenshot.

| Past Appoint                | ast Appointments 😧 |                        |       |                                      |                           |                       |              |         |  |  |  |
|-----------------------------|--------------------|------------------------|-------|--------------------------------------|---------------------------|-----------------------|--------------|---------|--|--|--|
| Scheduled<br>Time           | Provider           | Reason                 | Notes | Office                               | Exam Room                 | Appointment<br>Status | Profile      | Actions |  |  |  |
| Tue Nov 28,<br>2023 8:40 AM | Suuroe II          | TEST_RAC               |       | Beaverton<br>12345678910111213141516 | test123456789101112131415 | Confirmed             | -            |         |  |  |  |
| Mon Dec 04,<br>2023 4:00 PM | D O David          | Leukemia -<br>Leukemia |       | Beaverton<br>12345678910111213141516 | test123456789101112131415 | Not Confirmed         | Leukemia     |         |  |  |  |
| Mon Dec 04,<br>2023 4:40 PM |                    | lab review.            |       | Beaverton<br>12345678910111213141516 |                           | Not Confirmed         | Consultation |         |  |  |  |

5. After clicking you will see a pop-up model here select if you want to download the file for a **Referral note** or **Summarization of an episode note** and Click on Download.

| Do | wnload CCDA                   | $\times$ |
|----|-------------------------------|----------|
| Se | elect CCDA Type               |          |
| 0  | Summarization of episode note |          |
| 0  | Referral Note                 |          |
|    |                               |          |
|    |                               |          |

## Download

An XML file of the patient's information in CCDA format will be downloaded.

#### Share the patient's CC through PHI mail

1. After login into the PureEHR open the appointment menu under the patient chart as shown in the given image

|                                                              | am:Test Clinic                                                  | Recent Patients 🗸 Emergency Access 💿 🧐 🎄 All 🗸 🧕 🗸    |                                                                                                    |
|--------------------------------------------------------------|-----------------------------------------------------------------|-------------------------------------------------------|----------------------------------------------------------------------------------------------------|
| Home Patients Appointments                                   | Settings Reports Clinical Services Hel                          | þ                                                     | Search Q                                                                                                    |
| + New Patient                                                | Kazama Test 🗔 🗑 📳 🛛 Not yet add                                 | ded in Rcopia!                                        | Primary Provider:                                                                                                    |
| Patient Information ~<br>Primary Information<br>Demographics | Gender: Not Available<br>Age: 53 years old<br>DOB: Nov 19, 1970 | Phone: (10)                                           | Date Added: Oct 31, 2023<br>Previous Appointment: Dec 25, 2023 (Not Confirmed)<br>Upcoming Appointment: Dec 26, 2023 (Not Confirmed)<br>Wellness Coordinator: Not Available |
| Identification<br>Smoking Status<br>Vitals                   | CDS: Not Available                                              |                                                       | U Clinical Notes Vitals + Appointment                                                                                                    |
| Insurance<br>Billing                                         | Primary Information 🛛                                           |                                                       |                                                                                                    |
| Appointments                                                 | Primary Provider *                                              | ×                                                     |                                                                                                    |
| Clinical Dashboard Documents                                 | Status *                                                        | Active ~                                              |                                                                                                    |
| Clinical Note                                                | Health Status                                                   | Chronically ill 🗸                                     |                                                                                                    |
| Wellness Follow-up Notes Questionnarie                       | Title                                                           | e.g. Mr, Mrs, Ms                                      |                                                                                                    |
| Problem                                                      | First Name *                                                    | Kazama                                                |                                                                                                    |
| Medication                                                   | Middle Name                                                     | Middle Name                                           |                                                                                                    |
| PurePORTAL                                                   | Last Name *                                                     | Test                                                  |                                                                                                    |
|                                                              | Previous/Birth Name                                             | 2023, All Rights Reserved, Term & Conditions   API Do | cument                                                                                                    |

2. Click on the **share** button on the appointment line.

| Past Appointr               |           | Print Past Appointments |       |                                      |                           |                       |              |         |
|-----------------------------|-----------|-------------------------|-------|--------------------------------------|---------------------------|-----------------------|--------------|---------|
| Scheduled<br>Time           | Provider  | Reason                  | Notes | Office                               | Exam Room                 | Appointment<br>Status | Profile      | Actions |
| Tue Nov 28,<br>2023 8:40 AM |           | TEST_RAC                |       | Beaverton<br>12345678910111213141516 | test123456789101112131415 | Confirmed             | -            | 00000   |
| Mon Dec 04,<br>2023 4:00 PM | D O David | Leukemia -<br>Leukemia  |       | Beaverton<br>12345678910111213141516 | test123456789101112131415 | Not Confirmed         | Leukemia     |         |
| Mon Dec 04,<br>2023 4:40 PM |           | lab review.             |       | Beaverton<br>12345678910111213141516 |                           | Not Confirmed         | Consultation |         |

3. After clicking you will see a pop-up model, enter the required details of the recipient's mail ID, mail content, and if needed referring or ordering provider then click on the send button.

Note: select Referral doctor if you are sending the details for the referral note.

| Send CCDA        |                            | ×    |
|------------------|----------------------------|------|
| Recipient *      | Mail Recipient             |      |
| Mail Subject     | Mail Subject               |      |
| Mail Content *   | Mail Content               | li   |
| Referring doctor | Select Referring doctor ID | ~    |
| Ordering doctor  | Select Ordering doctor ID  | ~    |
| Referral Doctor  |                            |      |
|                  |                            | Send |

The patient's CCDA will be shared through the secure PHI mail in an XML file.

# **Export patient's data in bulk**

1. After login into the PureEHR open the **Patient List** from the Patient menu

| <sup>+</sup> Purel          | EHR                 | suare:   | <mark>l</mark><br>z Medica | u                      |           |            |                        |                      |                                         |      |                           |                            | se 🔊 🎥 📲          | / DS ~ |  |
|-----------------------------|---------------------|----------|----------------------------|------------------------|-----------|------------|------------------------|----------------------|-----------------------------------------|------|---------------------------|----------------------------|-------------------|--------|--|
| Home                        | Patient             | s App    | ointment                   | ts Sett                | tings     | Reports    | Clinical Services Help |                      |                                         |      |                           | Sea                        | rch               | ۹      |  |
| Patient list<br>Add Patient |                     |          |                            |                        |           |            | Today's Appointments   | Today's Appointments |                                         |      | Daily Cash Billing        | 12-22-2023                 |                   |        |  |
| Decembr                     | er 2023             |          |                            |                        | 2         | ~ ~        |                        |                      |                                         |      | Total Health Care:        | Added: 0.00                | Refunded: 0.00    |        |  |
| Su                          | Mo                  | Tu       | We                         | Th                     | Fr        | Sa         | Payment Transactions 📀 |                      | 12-22-2023                              |      | Total POS:                | Added: 0.00                | Refunded: 0.00    |        |  |
|                             |                     |          |                            |                        | 1         | 2          | Patient Name           | Charge Amount        | Payment Status                          |      | Total Contract:           | Added: 0.00                | Refunded: 0.00    |        |  |
| 3                           | 4                   | 5        | 6                          | 7                      | 8         | 9          |                        | No data              | to display                              |      | Total:                    | Added: 0.00                | Refunded: 0.00    |        |  |
| 10                          | 11                  | 12       | 13                         | 14                     | 15        | 16         |                        |                      |                                         |      |                           |                            |                   |        |  |
| 17                          | 18                  | 19       | 20                         | 21                     | 22        | 23         |                        |                      |                                         |      | Monthly Claims            | 11-23                      | 2023 - 12-23-2023 |        |  |
| 24                          | 4 25 26 27 28 29 30 |          |                            | Upcoming Payment Trans | actions 🛿 | 12-23-2023 |                        | No of claims: 0      |                                         |      |                           |                            |                   |        |  |
| 31                          |                     |          |                            |                        |           | Today      | Patient Name           |                      | Charge Amount                           |      | No of clams. o            |                            |                   |        |  |
|                             | loday               |          |                            |                        |           |            | No data to display     |                      |                                         |      | Monthly Insurance Billing | ng 11-23-2023 - 12-23-2023 |                   |        |  |
| Upcomin                     | ng Leave            | 5        |                            |                        |           |            |                        |                      |                                         |      |                           |                            |                   |        |  |
| User                        | I                   | Leave Da | ys Date                    | e Range                |           |            |                        |                      |                                         |      | Amount: 0                 |                            |                   |        |  |
|                             |                     | No any   | upcomin                    | ıg leave               |           |            |                        |                      |                                         |      | Number of Patient Added   | 12-22                      | 2023              |        |  |
|                             |                     |          |                            |                        |           |            |                        |                      |                                         |      | Total Patient: 0          |                            |                   |        |  |
|                             |                     |          |                            |                        |           |            |                        |                      |                                         |      |                           |                            |                   |        |  |
|                             |                     |          |                            |                        |           |            |                        |                      |                                         |      |                           |                            |                   |        |  |
|                             |                     |          |                            |                        |           |            |                        |                      |                                         |      |                           |                            |                   |        |  |
|                             |                     |          |                            |                        |           |            |                        |                      |                                         |      |                           |                            |                   |        |  |
|                             |                     |          |                            |                        |           |            |                        | 2023. All Rights F   | Reserved. Term & Conditions   API Docur | ment |                           |                            |                   |        |  |

2. Select single/multiple or all patients whose data you want to export.

| ome   | Patients Appointments | Settings Reports Clinical | Services Help      |                                      |                |                     | Search                            |
|-------|-----------------------|---------------------------|--------------------|--------------------------------------|----------------|---------------------|-----------------------------------|
| Searc | 1                     | More Filte                | ers - Search Reset | 0                                    |                | I                   | + New Patient Import * Export CCI |
| how:  | 10 v entries          |                           |                    |                                      |                |                     | Search:                           |
|       | Medical Chart ID      | ↑↓ First Name             | ↑ ↓ Last Name      | $\uparrow \psi  \text{Office Phone}$ | ↑ ↓ Cell Phone | ↑ ↓ Last Appt       | ↑ ↓ Next Appt 1                   |
|       | SUAPAM0188246         | Paul                      | Morris             | · · · /                              |                | 09-01-2023 01:00 PM | I                                 |
|       | SUASNMA188247         | sneha                     | makwana            |                                      |                | 09-01-2023 10:05 AN | I                                 |
|       | SUASWME188258         | Swati                     | Mehta              |                                      |                | 10-20-2023 04:00 PM | l .                               |
|       | SUAPRPR188258         | marco                     | marco p            |                                      |                |                     |                                   |
|       | SUAXYAB188259         | xyz                       | abc                |                                      |                | 05-10-2023 12:15 PM |                                   |
|       | SUAKESA188261         | Kenny                     | Sabestian          |                                      |                | 07-31-2023 10:20 AM | I                                 |
|       | SUAJOSH188262         | Josh                      | Shroff             |                                      |                | 09-05-2023 08:45 AM | I                                 |
|       | SUASOTE188263         | sonal2504                 | test               |                                      |                | 09-05-2023 12:00 AM | I                                 |
|       | SUADASU188265         | David                     | Suarez             |                                      |                |                     |                                   |
|       | SUAEUHU188266         | Fugenia                   | Hudson             |                                      |                | 07-11-2023 10:00 48 |                                   |

3. Click on the **Export CCDA** button situated at the right side top of the page.

| <sup>†</sup> Pur | EHR Suarez Medicall        |                       |           |                           |                           |            |                |            |            |                       |                     |                       |           | 🦉 🎄 All 🗸 💽 | )~ |
|------------------|----------------------------|-----------------------|-----------|---------------------------|---------------------------|------------|----------------|------------|------------|-----------------------|---------------------|-----------------------|-----------|-------------|----|
| Home             | Patients Appointments      | Settings              | Reports C | Clinical Se               | rvices Help               |            |                |            |            |                       |                     | Sea                   | rch       |             | ۹  |
| Sea              | ch                         |                       |           | More Filters <del>*</del> | Search Reset              | 0          |                |            |            |                       | ·                   | New Patient           | Import *  | Export CCDA |    |
| Show             | : 10 v entries             |                       |           |                           |                           |            |                |            |            |                       |                     | Search:               |           | 1           |    |
|                  | Medical Chart ID           | $\uparrow \downarrow$ | First Nam | e                         | $\uparrow \psi$ Last Name | <b>ή</b> · | ↓ Office Phone | <b>↑</b> √ | Cell Phone | $\uparrow \downarrow$ | Last Appt           | $\uparrow \downarrow$ | Next Apot | <b>↑</b> ↓  | ł  |
|                  | SUAPAMO188246              |                       | Paul      |                           | Morris                    |            | · · · · ·      |            |            |                       | 09-01-2023 01:00 PM |                       |           |             |    |
|                  | SUASNMA188247              |                       | sneha     |                           | makwana                   |            |                |            | (•         |                       | 09-01-2023 10:05 AM |                       |           |             |    |
|                  | SUASWME188258              |                       | Swati     |                           | Mehta                     |            |                |            |            |                       | 10-20-2023 04:00 PM |                       |           |             |    |
|                  | SUAPRPR188258              |                       | marco     |                           | marco p                   |            |                |            |            |                       |                     |                       |           |             |    |
|                  | SUAXYAB188259              |                       | xyz       |                           | abc                       |            |                |            | (===)      |                       | 05-10-2023 12:15 PM |                       |           |             |    |
|                  | SUAKESA188261              |                       | Kenny     |                           | Sabestian                 |            |                |            |            |                       | 07-31-2023 10:20 AM |                       |           |             |    |
|                  | SUAJOSH188262              |                       | Josh      |                           | Shroff                    |            |                |            |            |                       | 09-05-2023 08:45 AM |                       |           |             |    |
|                  | SUASOTE188263              |                       | sonal2504 | 1                         | test                      |            |                |            |            |                       | 09-05-2023 12:00 AM |                       |           |             |    |
|                  | SUADASU188265              |                       | David     |                           | Suarez                    |            |                |            | · · ·      |                       |                     |                       |           |             |    |
|                  | SUAEUHU188266              |                       | Eugenia   |                           | Hudson                    |            |                |            | (,         |                       | 07-11-2023 10:00 AM |                       |           |             |    |
| Show             | ing 1 to 10 of 484 entries |                       |           |                           |                           |            |                |            |            |                       | Previ               | ous 1 2 3             | 4 5       | 49 Next     | t  |

A zip file will be downloaded into your system all the patient's data will be in an XML file and in a CCDA format.